## Technische Hinweise für das Berichtsjahr 2019

- 1. Öffnen der Internetadresse https://www-idev.destatis.de
- 2. Anmeldung mit Ihrer Kennung und Ihrem Passwort
- 3. Sie werden automatisch bei der Erhebung "Beschäftigte in Wissenschaft, Forschung und Entwicklung" angemeldet:

## Bitte wählen Sie jetzt das für Sie zutreffende Formular aus:

a) Haben Sie als Berichtsstelle nur <u>1 Arbeitsort</u>, dann wählen Sie bitte:

Meldung von Beschäftigten einzelner Arbeitsorte (Eingabe oder CSV-Import)

Hier haben Sie 2 Möglichkeiten:

• Eingabe der Daten für jede einzelne beschäftigte Person in ein eigenes Datenblatt

<u>oder:</u>

• Sie können mit dem Erfassungsbeleg alle Beschäftigten des Dienst-/Arbeitsortes mit einer CSV-Datei in das Formular laden und senden. Den Erfassungsbeleg finden Sie zum Download im IDEV-Formular.

Eine entsprechende Anleitung finden Sie in <u>Anleitung\_Erstell CSV\_Datei\_Import</u>.

b) Haben Sie als Berichtsstelle 2 oder mehr Arbeitsorte, dann wählen Sie bitte:

Meldung von Beschäftigten mehrerer Arbeitsorte (CSV-Import)

Hier besteht lediglich die Möglichkeit mittels Erfassungsbeleg (vgl. Anlage 2) Ihre Daten an das Statistische Bundesamt zu melden.

- 4. Erfassung Ihrer Daten
- 5. Senden der Daten an das Statistische Bundesamt